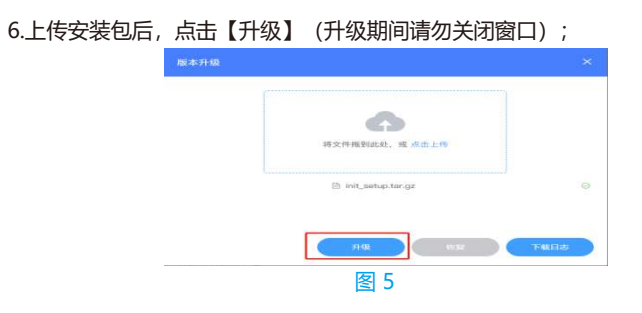

# PIMS-FWQ-1000-G统一部署服 务器快速使用指南

7.升级成功后, 界面提示服务器重启, 请重新登录;

8.等服务器重启完成后,重新访问系统网址,输入用户名、密码登录系统;9.升级成功。

**KEDACOM** 

# **KEDACOM**

**苏州科达科技股份有限公司** 中国 苏州市新区金山路131号(215011) Tel: 86-512-68418188 Suzhou Keda Technology Co.,Ltd. | Fax: 86-512-68412699 Http://www.kedacom.com

Suzhou Keda Technology Co., Ltd.

#### 一、设备外观

● 设备前面板

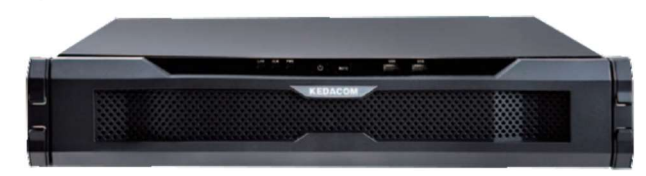

设备后面板接线图

效果图

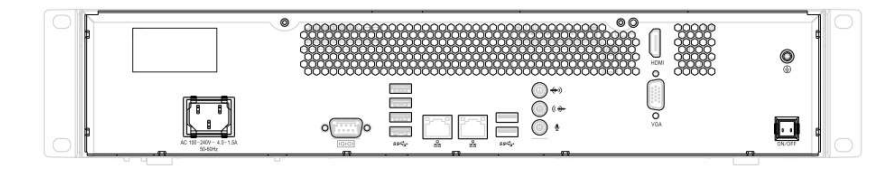

4

### 一、系统默认网址

G-LAN0网口默认IP地址为: 192.168.0.99; G-LAN1网口默认IP地址为: 192.168.1.99;

## 二、设备部署-版本升级

1.在浏览器中输入服务器IP地址,进入[**统一部署平台**]系统;如图1。 2.系统默认登录用户名和密码:administrator,kedacom。 3. 在图2【运维操作】中点击【版本升级】;

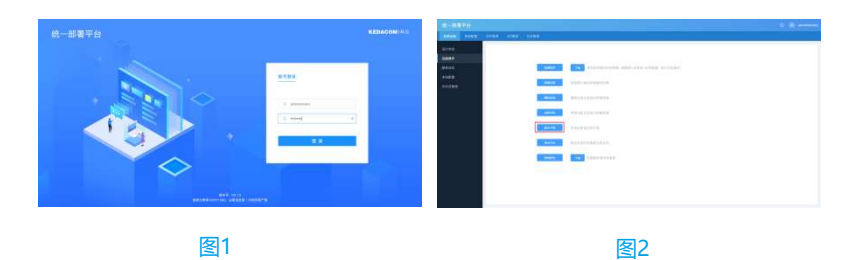

#### 4.在弹出的图3页面中点击上传;

5.在图4中选择升级包 🚔 init\_setup.tar.gz。

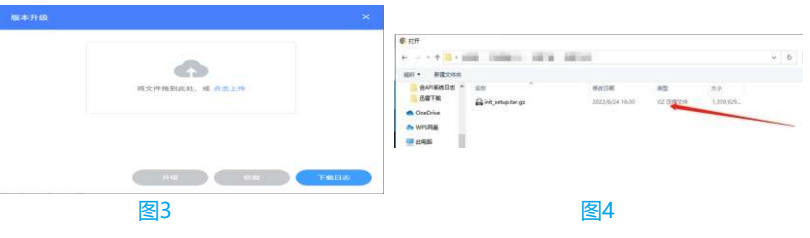